|                         |                       | م <i>نبری بلای بران</i><br>وزار <i>ت کار</i> وامورا جمّاعی<br>هشتمین مسابقات ملی مهارت( ۱۳۸۶)<br>(نمونه کشوری) | المی این می می می می می می می می می می می می می |
|-------------------------|-----------------------|----------------------------------------------------------------------------------------------------|-------------------------------------------------|
| شماره جهانی : <b>۳۹</b> | شماره ملی : <b>۱۹</b> | رشته : <b>تکنولوژی اطلاعات سخت افزار و شبکه</b>                                                                | شماره میز شرکت کننده :                          |
|                         |                       |                                                                                                    | روز اول صبح                                     |
|                         |                       | <u>پروژه</u>                                                                                                   | شرح مختصر در مورد                               |
| سما امروز               | بقات ملی مهـارت ش     | ه خدمت عزیزان شرکت کننده در هفتمین دوره مسا                                                                    | ضمن عرض خیر مقدم ب                              |
| مختلف از                | بستم عامل های         | فطعات جدا از هم وجود دارد اسمبل می نمائیـد و سی                                                                | یک دستگاه که بصورت ا                            |
|                         |                       | روی PC های نصب می نمائید .                                                                                     | قبيل Client و Server                            |
|                         |                       |                                                                                                    | تذكر :                                          |
|                         |                       | کار در تمام مراحل کار الزامی است .                                                                             | • نوشتن گزارش                                   |
|                         |                       | نحوه اسمبل كردن الزامى نيست .                                                                                  | • نوشتن گزارش                                   |

موفق باشيد

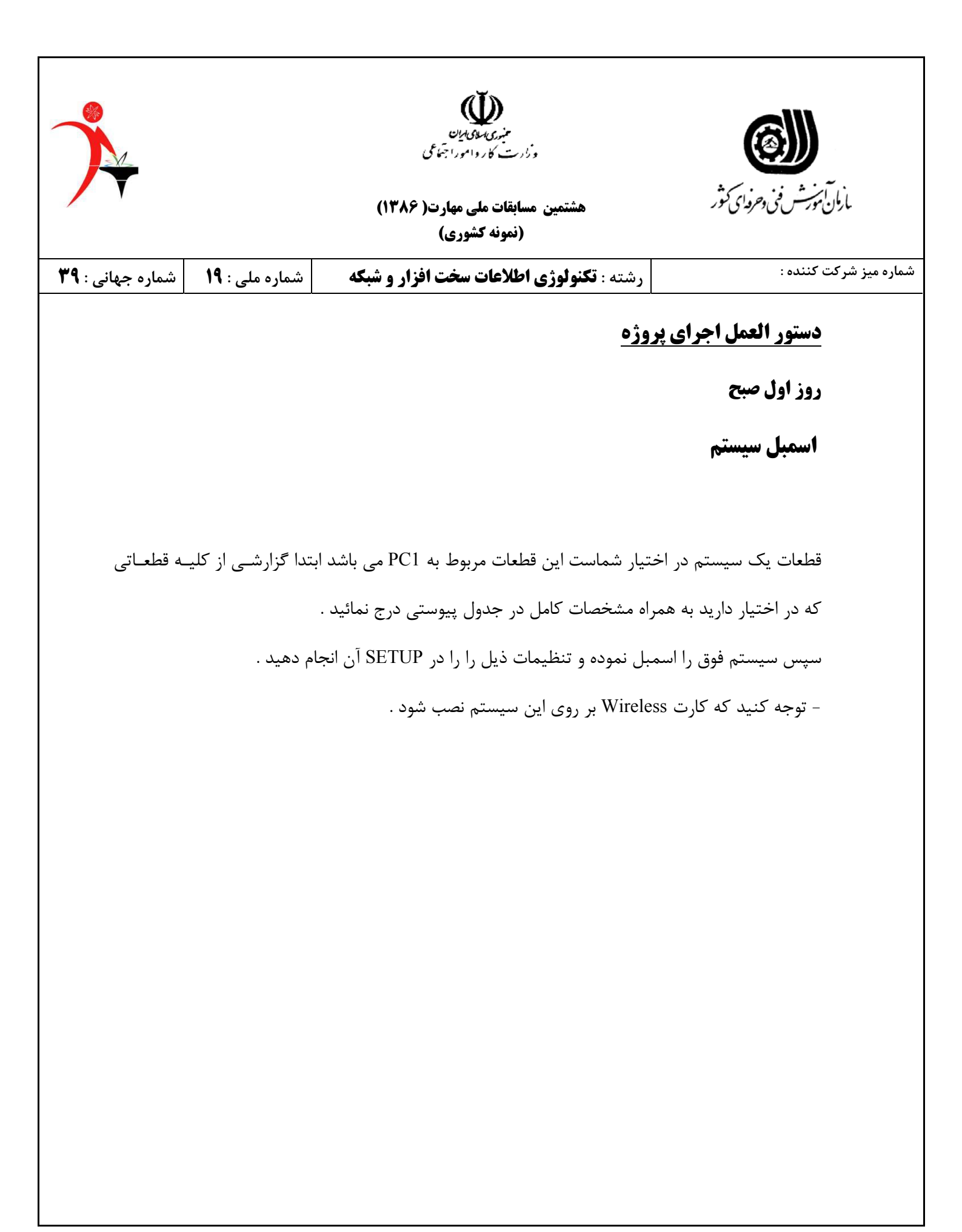

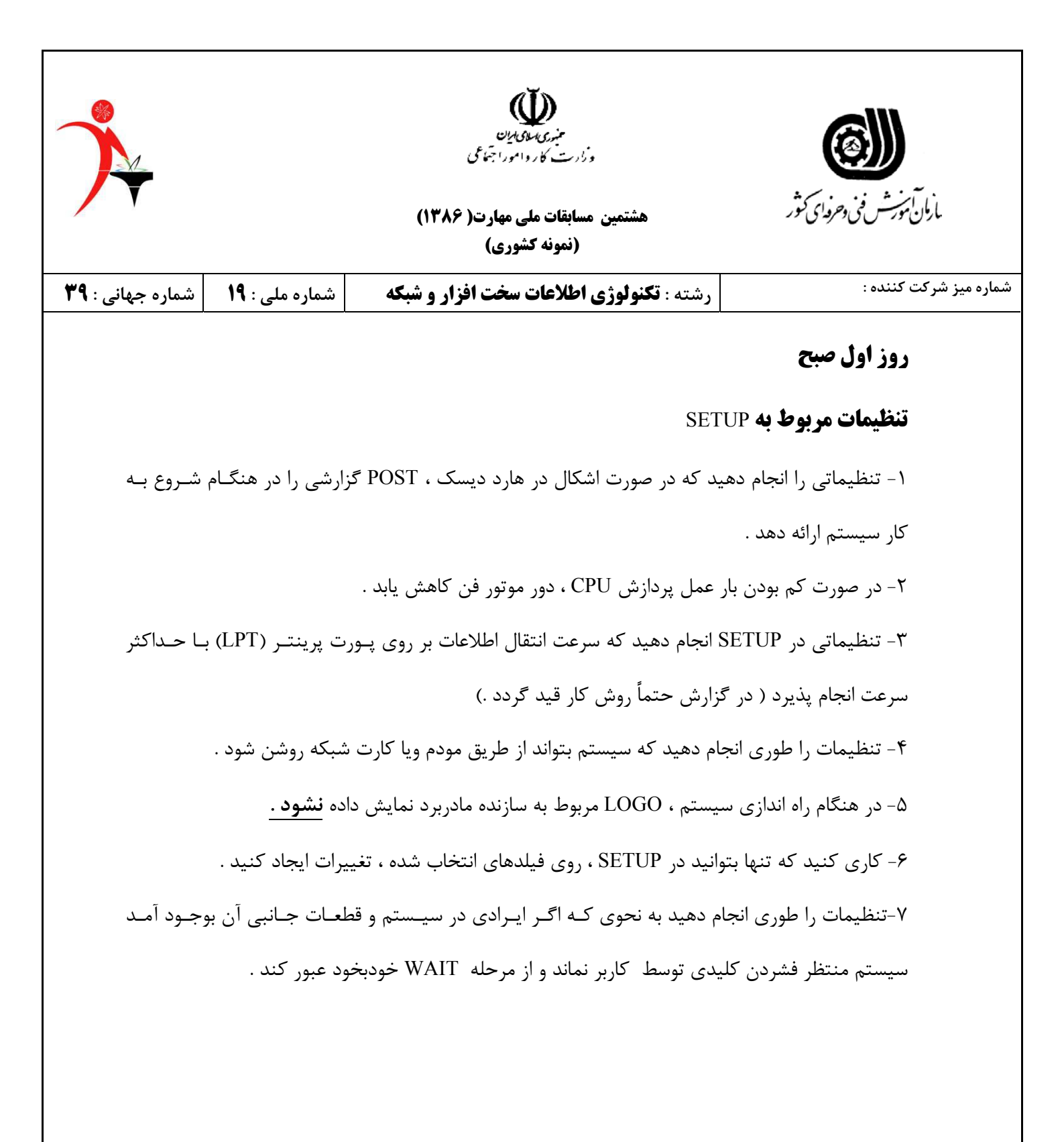

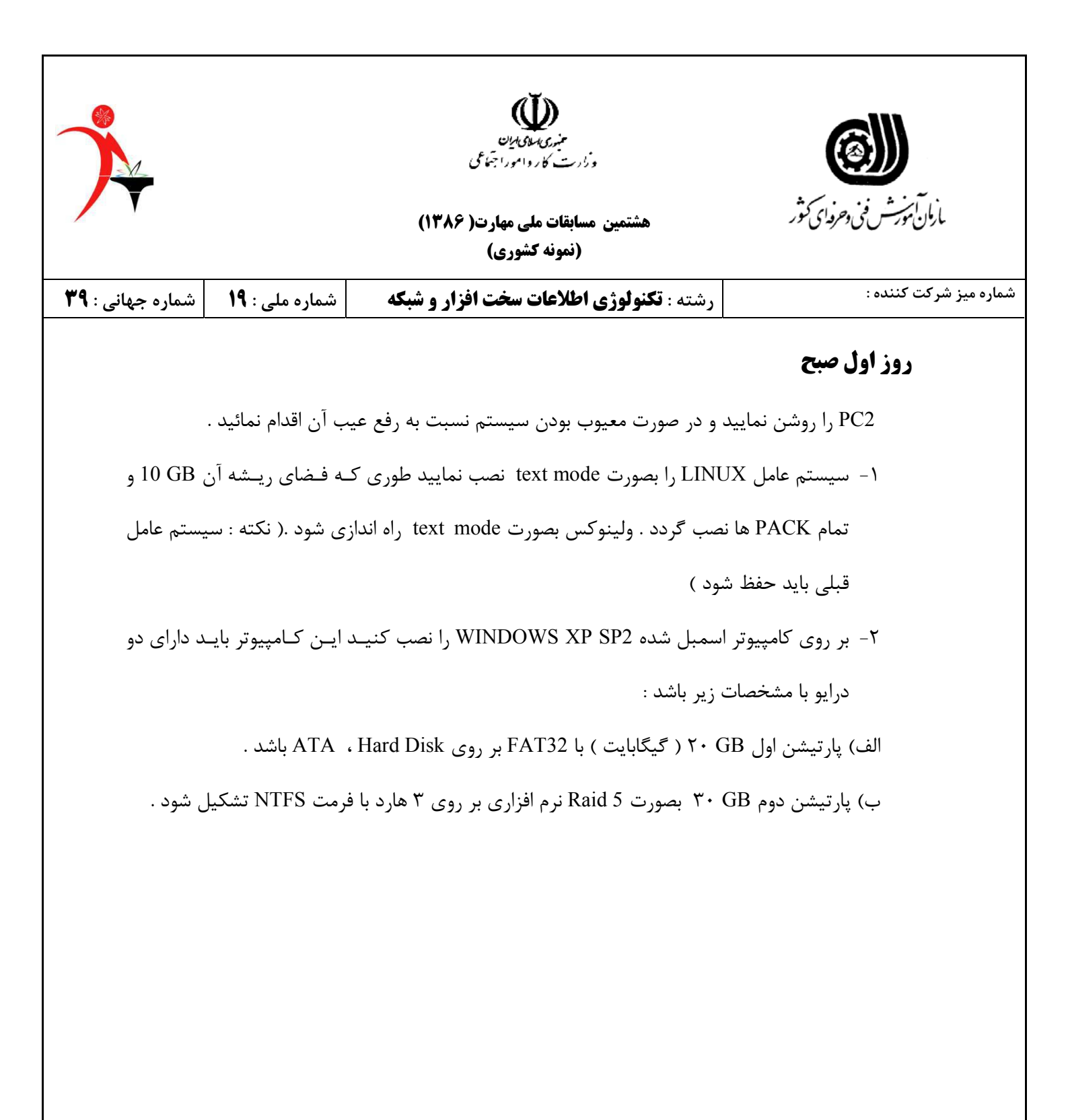

|                         |     |             |      | ت<br>راجَها على   | مینیری کمانی کمان<br>وزارت کاروامو  |         |                  | <b>)</b>  |               |
|-------------------------|-----|-------------|------|-------------------|-------------------------------------|---------|------------------|-----------|---------------|
|                         |     |             |      | هارت( ۱۳۸۶)<br>ی) | هشتمین مسابقات ملی م<br>(نمونه کشور |         | ی و حرورای کنو ر | ن مورسس و | بارار         |
| شماره جهانی : <b>۳۹</b> | 19  | شماره ملی : |      | خت افزار و شبکه   | تكنولوژي اطلاعات س                  | رشته :  |                  | ت کننده : | شماره میز شرک |
|                         |     |             |      |                   |                                     |         | ول صبح           | روز او    |               |
|                         |     |             | ان : | است               | دهنده :                             | آزمون د | م و نام خانوادگی | ناه       |               |
|                         |     |             |      | ىت قط <b>ع</b> ات | جدول ليس                            |         |                  |           |               |
|                         | مدل | کت          | سر:  | ظرفيت             | نام کارخانه سازنده                  |         | قطعه             | رديف      |               |
|                         |     |             |      |                   |                                     | ŀ       | I.D.D SATA       | ١         |               |
|                         |     |             |      |                   |                                     |         | H.D.D ATA        | ۲         |               |
|                         |     |             |      |                   |                                     |         | CD-RW            | ٣         |               |
|                         |     |             |      | -                 |                                     |         | CPU              | ۴         |               |
|                         |     |             |      |                   |                                     |         | RAM              | ۵         |               |
|                         |     |             |      |                   |                                     |         | CASE             | ۶         |               |
|                         |     |             |      | -                 |                                     |         | Wireless         | ۷         |               |
|                         |     |             |      |                   |                                     |         | AccessPoint      | ۸         |               |
|                         |     |             |      |                   |                                     |         | Mainboard        | ٩         |               |
|                         |     |             |      |                   |                                     |         | F.D.D            | ۱۰        |               |
|                         |     |             |      |                   |                                     |         |                  | <u> </u>  |               |

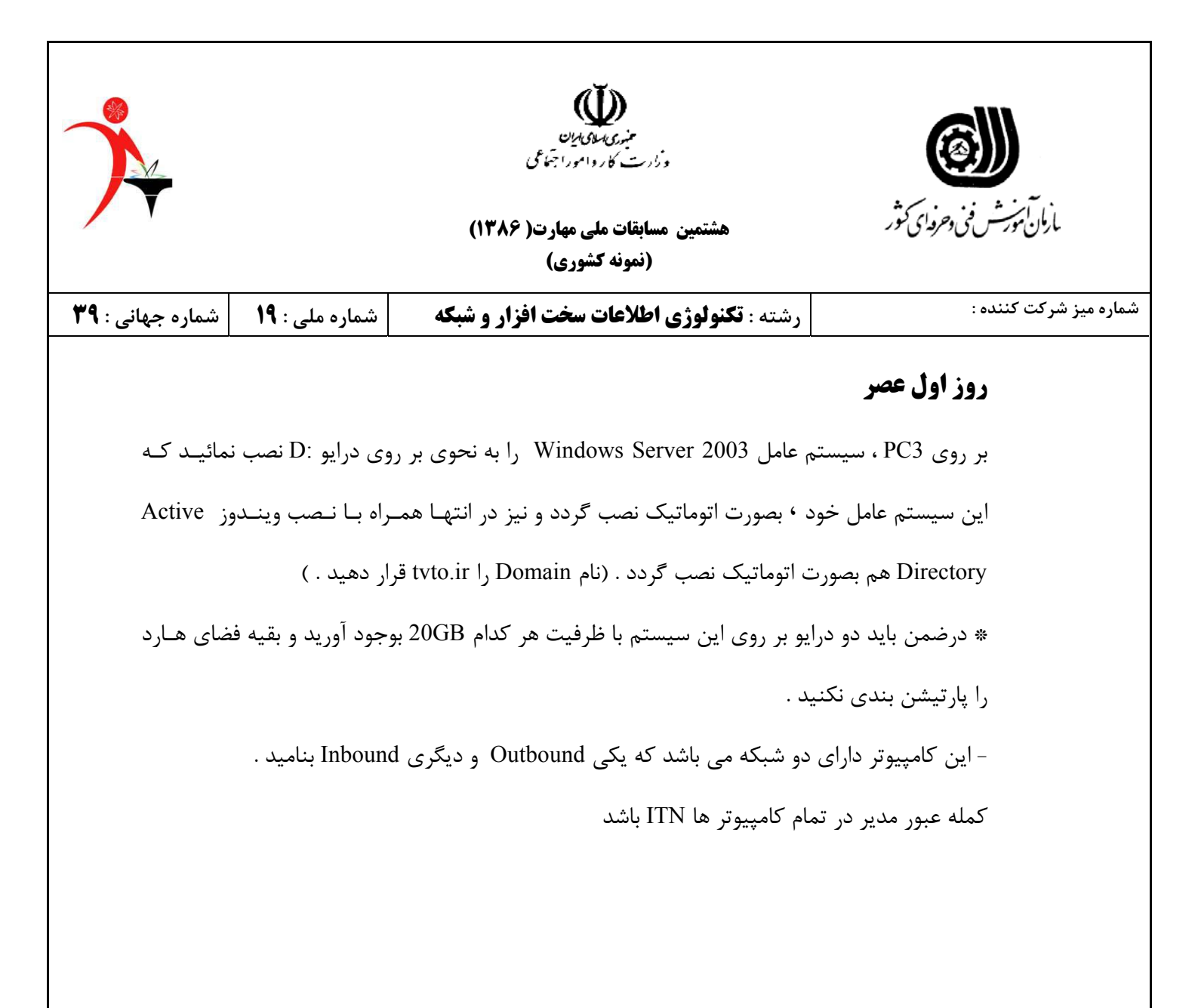

|                         |                       | منیری سکی بران<br>وزارت کار وامورا جمّاعی<br>هشتمین مسابقات ملی مهارت( ۱۳۸۶)<br>(نمونه کشوری) | ار<br>بارمان مورش فنی دحروای کتور |
|-------------------------|-----------------------|-----------------------------------------------------------------------------------------------|-----------------------------------|
| شماره جهانی : <b>۳۹</b> | شماره ملی : <b>۱۹</b> | رشته : <b>تکنولوژی اطلاعات سخت افزار و شبکه</b>                                               | شماره میز شرکت کننده :            |
|                         |                       |                                                                                               | روز اول عصر                       |
|                         |                       |                                                                                               | ساخت کابل                         |
|                         |                       | لهای مورد نظر به شرح ذیل :                                                                    | مطلوبست ساخت کاب                  |
|                         | متر                   | crossov با طول دو متر و حداکثر تلرانس دو سانتی                                                | - دو عدد کابل ver                 |
|                         | ید.)                  | ىلى أمده است را به پورت ۱ سوئيچ خود متصل نماي                                                 | (کابلی که از سرور اص              |
|                         |                       |                                                                                               |                                   |
|                         |                       |                                                                                               |                                   |
|                         |                       |                                                                                               |                                   |
|                         |                       |                                                                                               |                                   |
|                         |                       |                                                                                               |                                   |
|                         |                       |                                                                                               |                                   |
|                         |                       |                                                                                               |                                   |
|                         |                       |                                                                                               |                                   |
|                         |                       |                                                                                               |                                   |
|                         |                       |                                                                                               |                                   |
|                         |                       |                                                                                               |                                   |
|                         |                       |                                                                                               |                                   |
|                         |                       |                                                                                               |                                   |

|                         |                       | منبری سای این<br>وزارت کار وامورا جنم عی         | <b>(())</b>                       |
|-------------------------|-----------------------|--------------------------------------------------|-----------------------------------|
|                         |                       | هشتمین مسابقات ملی مهارت( ۱۳۸۶)<br>(نمونه کشوری) | بارمان مورش فنى دحرواي كثور       |
| شماره <b>جهانی : ۳۹</b> | شماره ملی : <b>۱۹</b> | رشته : <b>تکنولوژی اطلاعات سخت افزار و شبکه</b>  | شماره میز شرکت کننده :            |
|                         |                       |                                                  | روز دوم صبح                       |
|                         |                       |                                                  | شرح مختصر پروژه                   |
| , باشد شما              | ی ایستگاہ کاری می     | ن المللی هستید این شرکت دارای ۲ سرور و تعداد     | شما مدیر شبکه شرکت بی             |
| را تنظـيم               | ـرویهای مـورد نیـاز   | ی متناسب با سیاست های شرکت ایجاد نمایید و س      | بایستی تعدادی حوزہ کاری           |
|                         |                       |                                                  | نماييد .                          |
|                         |                       |                                                  | تذکر :                            |
|                         |                       | ار در تمام مراحل کار الزامی <u>است .</u>         | <ul> <li>نوشتن گزارش ک</li> </ul> |
|                         |                       |                                                  |                                   |
|                         |                       |                                                  |                                   |
|                         |                       |                                                  |                                   |
|                         |                       |                                                  |                                   |
|                         |                       |                                                  |                                   |
|                         |                       |                                                  |                                   |
|                         |                       |                                                  |                                   |
|                         |                       |                                                  |                                   |
|                         |                       |                                                  |                                   |
|                         |                       |                                                  |                                   |
|                         |                       |                                                  |                                   |
|                         |                       |                                                  |                                   |

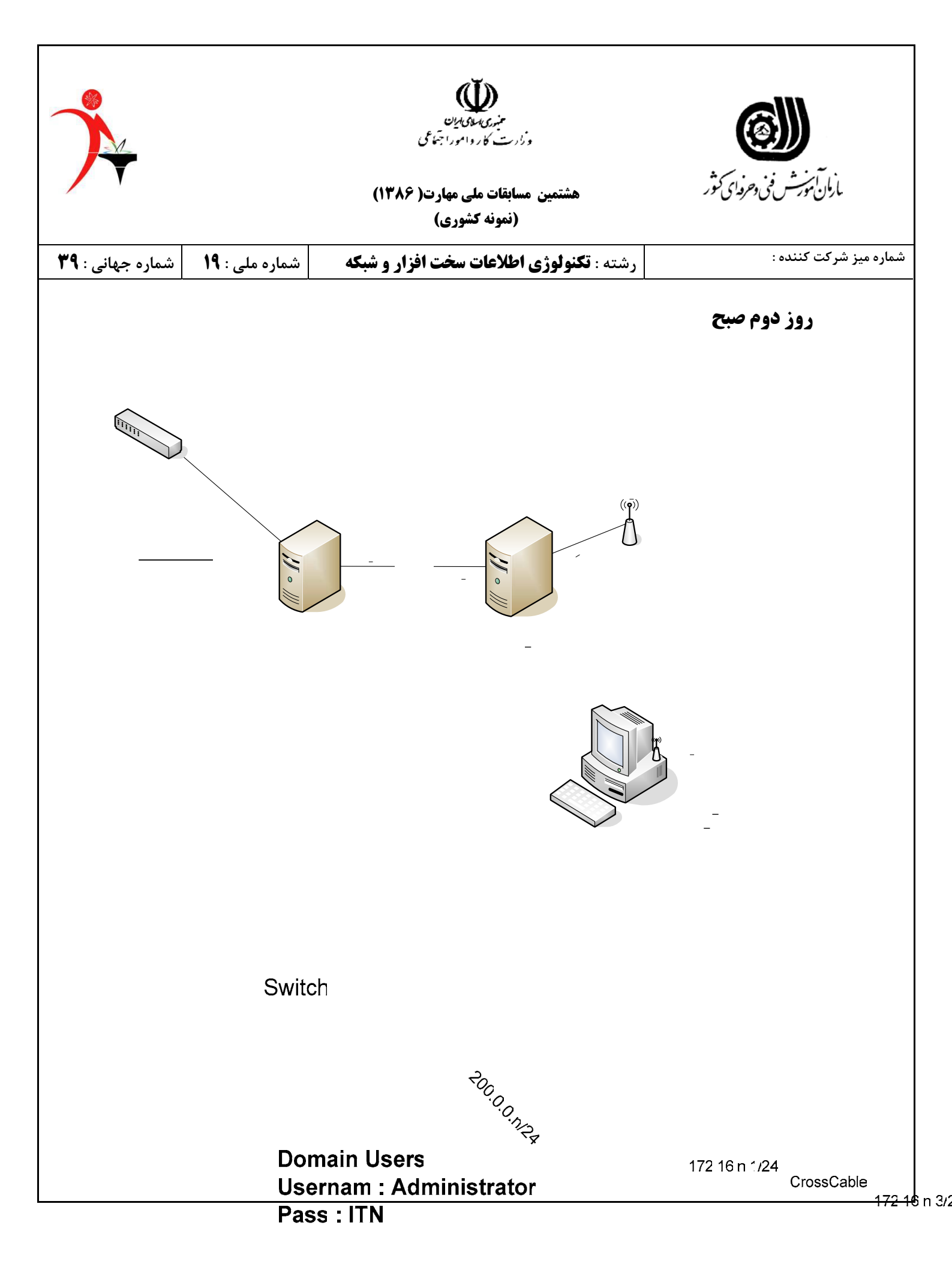

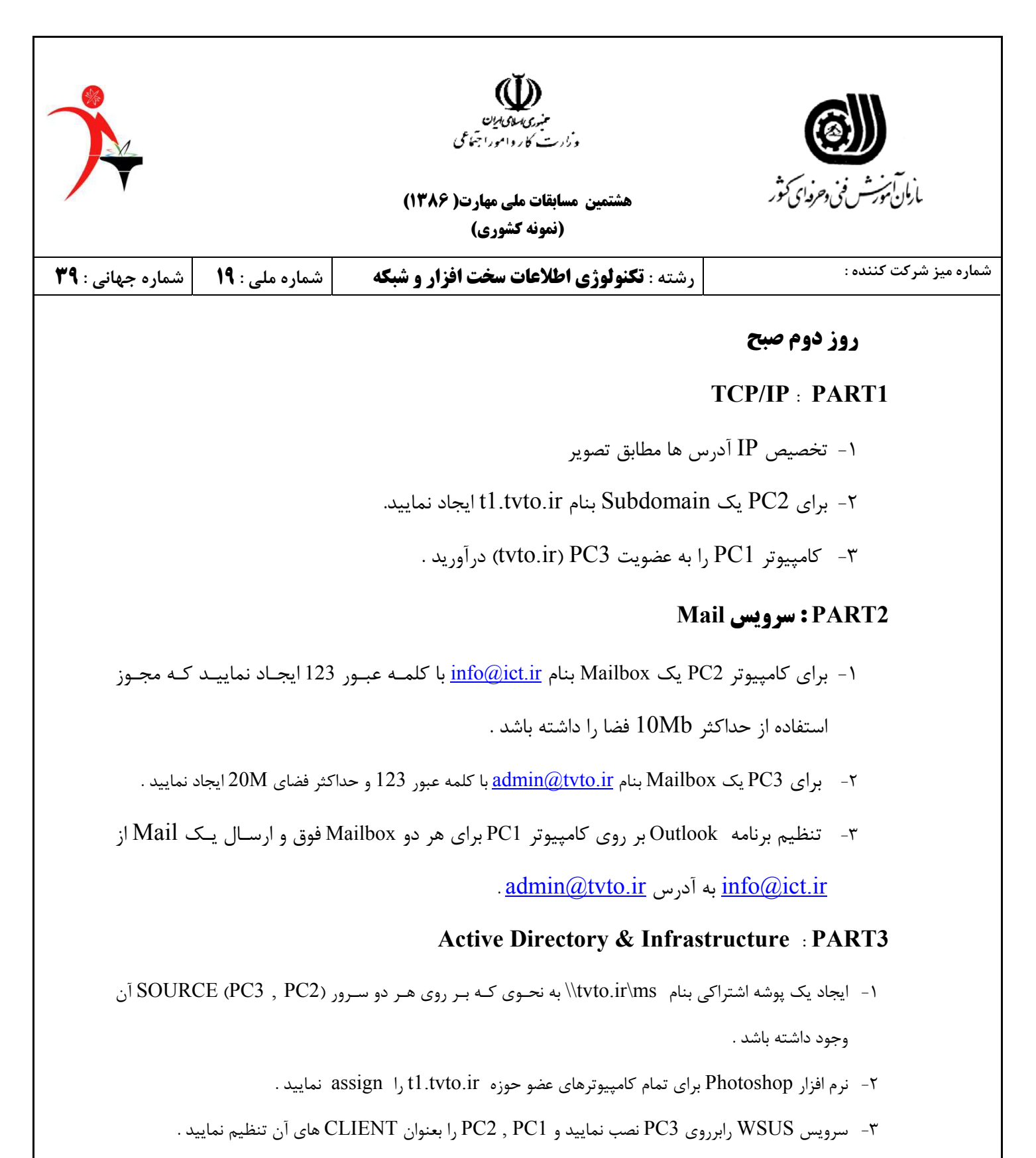

۴- سرویس دهنده RRAS را طوری تنظیم نمایید که خارج از زمان اداری (20-14) فقط کاربران شماره گیری بتوانند به
 سیستم متصل شوند و در زمان اداری (14-7) فقط کاربران VPN متصل شوند .

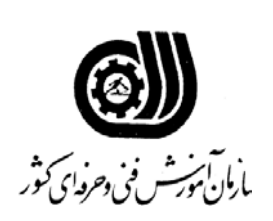

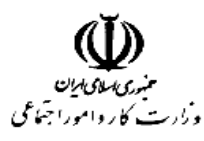

هشتمین مسابقات ملی مهارت( ۱۳۸۶) (نمونه کشوری)

## روز دوم صبح

## PART4 : دستیار از راه دور

امکانی فراهم نمایید که کابر PC1 بتواند جهت رفع عیب و گرفتن کمک با مدیر شبکه فقط (PC3) ارتباط برقرار نماید .

## PART5: سرويس اينترنت

سیستم PC3 را طوری تنظیم نمایید که با داشتن سه میزبان WWW و نام استان و FTP بتوان با اجرای دستوری<sup>،</sup>

IP آدرس و اسامی تمام میزبانها را مشاهده کرد ( در خط فرمان )

و در سرویس اینترنتی (PC3) سایت جدید با نام TVTO<u>n</u>.ir ایجاد که با دسترسی به :

. - www. TVTO<u>n</u>.ir مفحه اینترنتی جهت اطلاعات شرکت به نمایش درآید .

www. TVTO<u>n</u>.ir -۲ نام استان صفحه اینترنتی جهت اطلاعات شرکت به نمایش درآید. (کلمه عبور در هنگام نمایش

خواسته شود )

ftp. TVTO<u>n</u>.com -۳ اطلاعات پوشه D:\TVTOFTP دردسترس قرار گیرد .

|           |      |            |                   | •              |
|-----------|------|------------|-------------------|----------------|
| User Name | OU   | Group      | Profile           | Qouta Drive C: |
| Acc1      | ACC  | accounting | \\tvto.ir\PR\Acc1 | 50 MB          |
| Acc2      | ACC  | accounting | \\tvto.ir\PR\Acc2 | 50 MB          |
| Acc3      | ACC  | accounting | \\tvto.ir\PR\Acc3 | 15 MB          |
| Sales1    | Sale | Sales      | \\tvto.ir\PR\se1  | 20 MB          |
| Sales2    | Sale | Sales      | \\tvto.ir\PR\se2  | 20 MB          |

| جاد نماید : | دامنه tvto.ir ای | ، ذیل را در  | (object) جدوا | سط آن اشياء | یسازید که تور | ، دسته ای | : فايل | PART6 |
|-------------|------------------|--------------|---------------|-------------|---------------|-----------|--------|-------|
|             | ••               | , , <u> </u> |               | . U         | J             | -         |        |       |

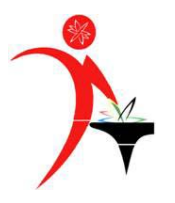

|                                      |                                   | میری سلام بین<br>وزارت کاروامورا جماعی<br>هشتمین مسابقات ملی مهارت( ۱۳۸۶)<br>(نمونه کشوری)            | ارمان توریش فنی دحروای کوژر<br>پارمان توریش فنی دحروای کوژر |
|--------------------------------------|-----------------------------------|----------------------------------------------------------------------------------------------------|-------------------------------------------------------------|
| شماره جهانی : <b>۳۹</b>              | شماره ملی : <b>۱۹</b>             | رشته : <b>تکنولوژی اطلاعات سخت افزار و شبکه</b>                                                       | شماره میز شرکت کننده :                                      |
| ستارة جيهاني . ۷ س<br>آيكون<br>شند . | Computer , My<br>دسترسی نداشته با | کرونی Desktop خود بجز آیکونهای Document روی Document خود بجز آیکونهای nmand Prompt ن به Run ومنوی Run | - هیچکدام از کاربرانOU ؛<br>دیگری نداشته باشند وهمچنی       |
|                                      |                                   |                                                                                                    |                                                             |

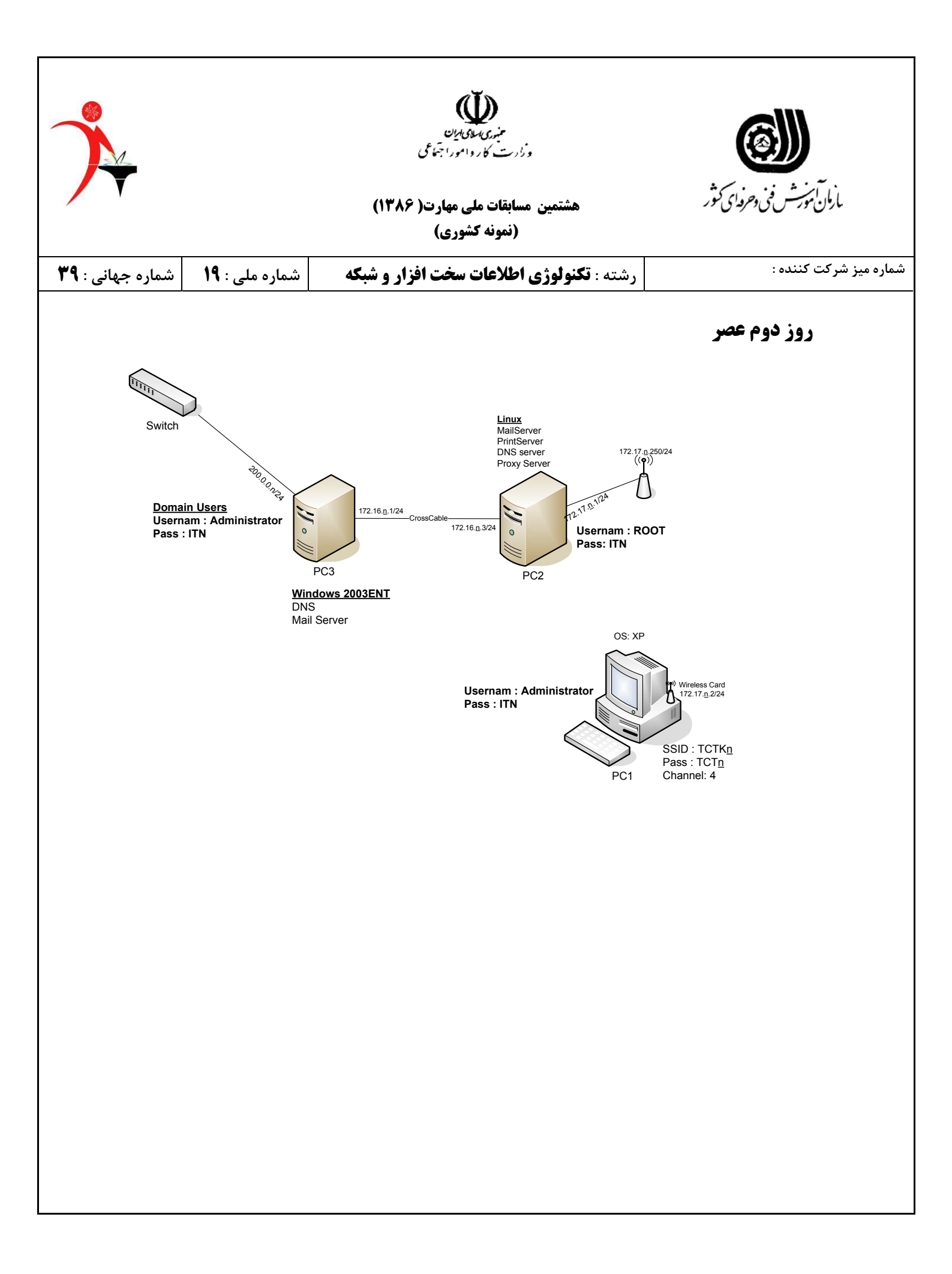

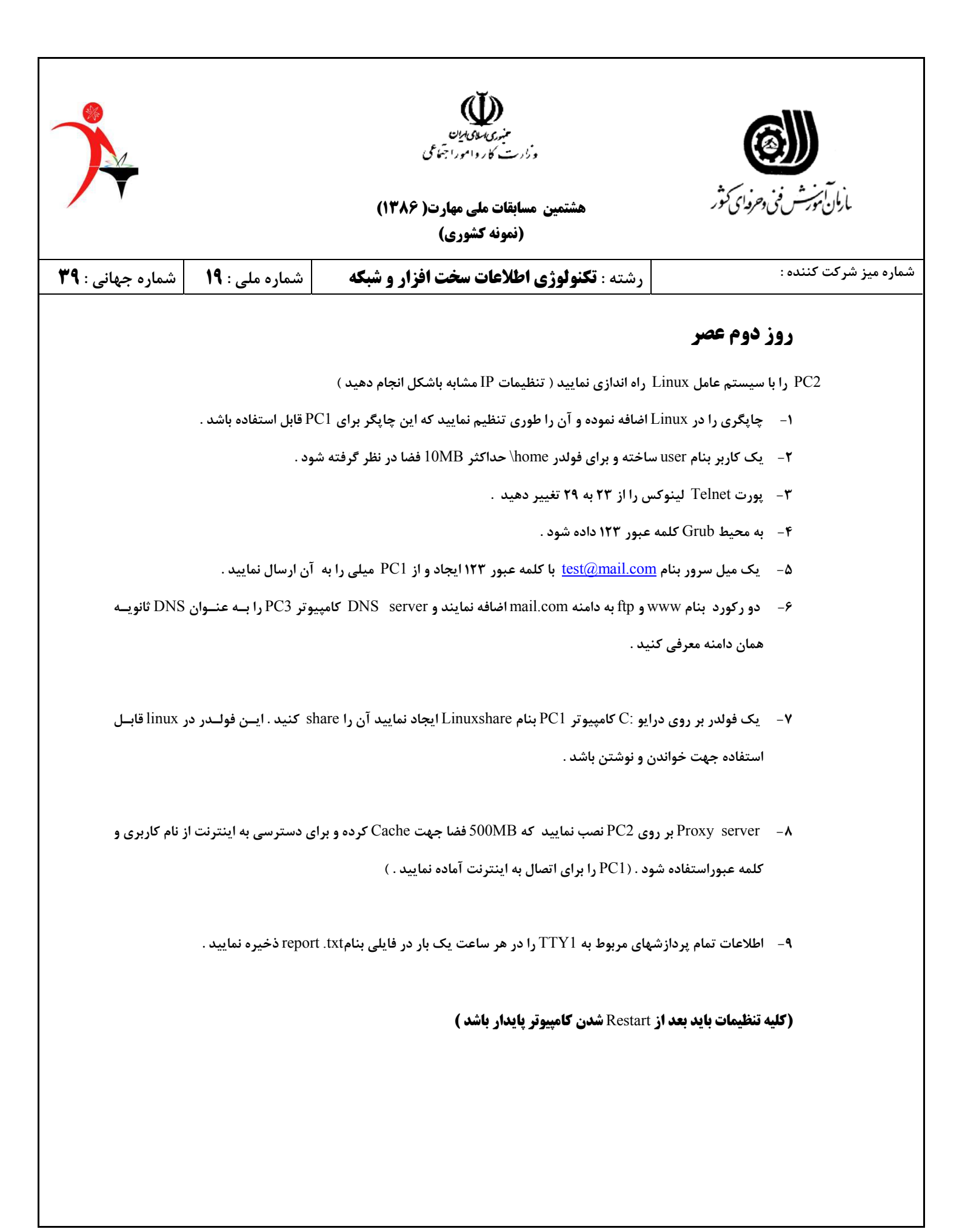

|                  |                                                                                  | میری سی پی<br>وزارت کاروامورا جمّاعی<br>هشتمین مسابقات ملی مهارت( ۱۳۸۶)<br>(نمونه کشوری) | الی این می این این می این می این می این می این می این می می می می می می می می می می می می می |  |  |  |  |  |  |
|------------------|----------------------------------------------------------------------------------|------------------------------------------------------------------------------------------|----------------------------------------------------------------------------------------------|--|--|--|--|--|--|
| شماره جهانی : ۳۹ | شماره ملی : <b>۱۹</b>                                                            | رشته : <b>تکنولوژی اطلاعات سخت افزار و شبکه</b>                                          | شماره میز شرکت کننده :                                                                       |  |  |  |  |  |  |
|                  | <b>روز سوم صبح</b><br>۱- با در نظر گرفتن شکل زیر موارد خواسته شده راانجام دهید . |                                                                                          |                                                                                              |  |  |  |  |  |  |
|                  |                                                                                  |                                                                                          |                                                                                              |  |  |  |  |  |  |
|                  |                                                                                  | PC1                                                                                      |                                                                                              |  |  |  |  |  |  |
|                  |                                                                                  | PC2                                                                                      |                                                                                              |  |  |  |  |  |  |
|                  |                                                                                  | سرور DHCP نصب کنید .                                                                     | A – در PC3 یک                                                                                |  |  |  |  |  |  |
| ر VLAN3          | VLAN2 و PC3 د                                                                    | ایجاد کنید بطوری کــه PC1 در VLAN1 و PC2 در                                              | B- سه VLAN                                                                                   |  |  |  |  |  |  |
|                  | قرار گیرد . به گونه ای که هر سه PC بتوانند همدیگر را ping کنند .                 |                                                                                          |                                                                                              |  |  |  |  |  |  |
| PC3 به هــر      | D سرور موجود در D                                                                | دستگاه PC1 و PC2 را بردارید و کاری کنید که HCP                                           | C- حال IP دو C                                                                               |  |  |  |  |  |  |
|                  |                                                                                  | و۲ ، IP های مربوط به Range خودشان را واگذار کند                                          | کدام از PC های ا                                                                             |  |  |  |  |  |  |
|                  |                                                                                  |                                                                                          |                                                                                              |  |  |  |  |  |  |

|                                     | منیری المای این<br>وزارت کار وامورا جنماعی             |                                   |
|-------------------------------------|--------------------------------------------------------|-----------------------------------|
|                                     | هشتمین مسابقات ملی مهارت( ۱۳۸۶)<br>(نمونه کشوری)       | بارمان متورشت فني وحرفه التي كتور |
| : <b>۱۹</b> شماره جهانی : <b>۳۹</b> | <b>تکنولوژی اطلاعات سخت افزار و شبکه</b> شماره ملی     | شماره میز شرکت کننده : رشته :     |
|                                     |                                                        | روز سوم صبح                       |
| روی ســرور linux در                 | که خروجی debug هـ ای خــود (information, Error ) را ر  | Router -۲ خود را طوری تنظیم کنید  |
|                                     |                                                        | مسیر debug\ قرار دهد .            |
|                                     | ید که دستور tracert, ping قابل اجرا نباشد(اجرا نشود) . | ۳– سرور LINUX را طوری تنظیم کن    |

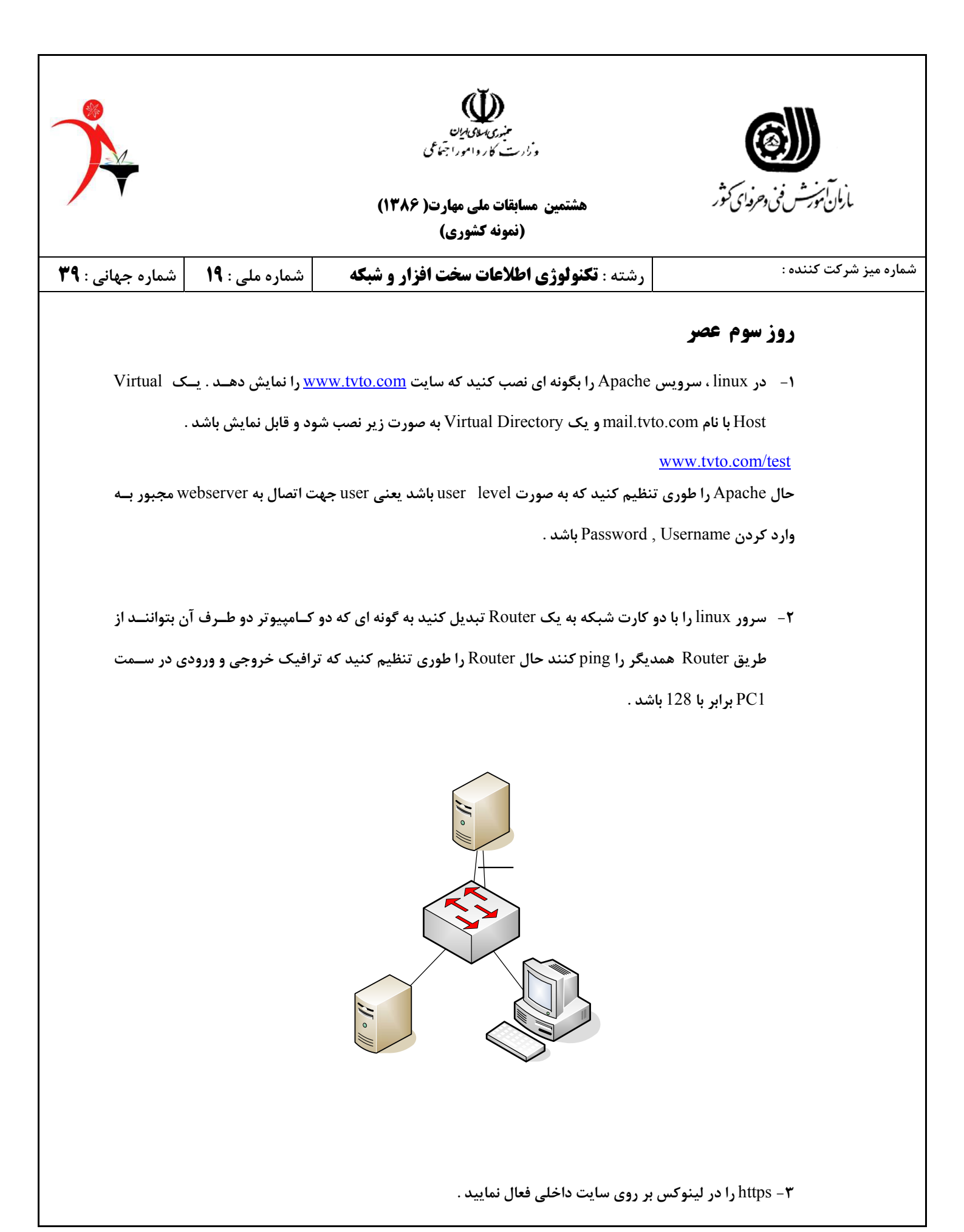

| نیزی میکی میکی میکی میکی میکی میکی میکی م                                                                   |
|----------------------------------------------------------------------------------------------------|
| ۳- برای PC3 و cisco router با پروتکل OSPF اجرا کنید .<br>پرای PC3 و Cisco router با پروتکل OSPF اجرا کنید . |
|                                                                                                    |
|                                                                                                    |
|                                                                                                    |

|                         |                   | م <i>نیری سلی یان</i><br>وزارت کاروامورا جمّاعی<br>هشتمین مسابقات ملی مهارت( ۱۳۸۶)<br>(نمونه کشوری) | تریان<br>بازمان کنورشن فنی دخرمدای کنور |
|-------------------------|-------------------|----------------------------------------------------------------------------------------------------|-----------------------------------------|
| شماره <b>جهانی : ۳۹</b> | که شماره ملی : ۱۹ | رشته : <b>تکنولوژی اطلاعات سخت افزار و شبک</b>                                                      | شماره میز شرکت کننده :<br>              |
|                         |                   |                                                                                                    | روز چهارم صبح                           |
|                         |                   |                                                                                                    |                                         |
|                         | PC3               |                                                                                                    | PC2                                     |
|                         | VPN Serve         | r                                                                                                   | Linux                                   |

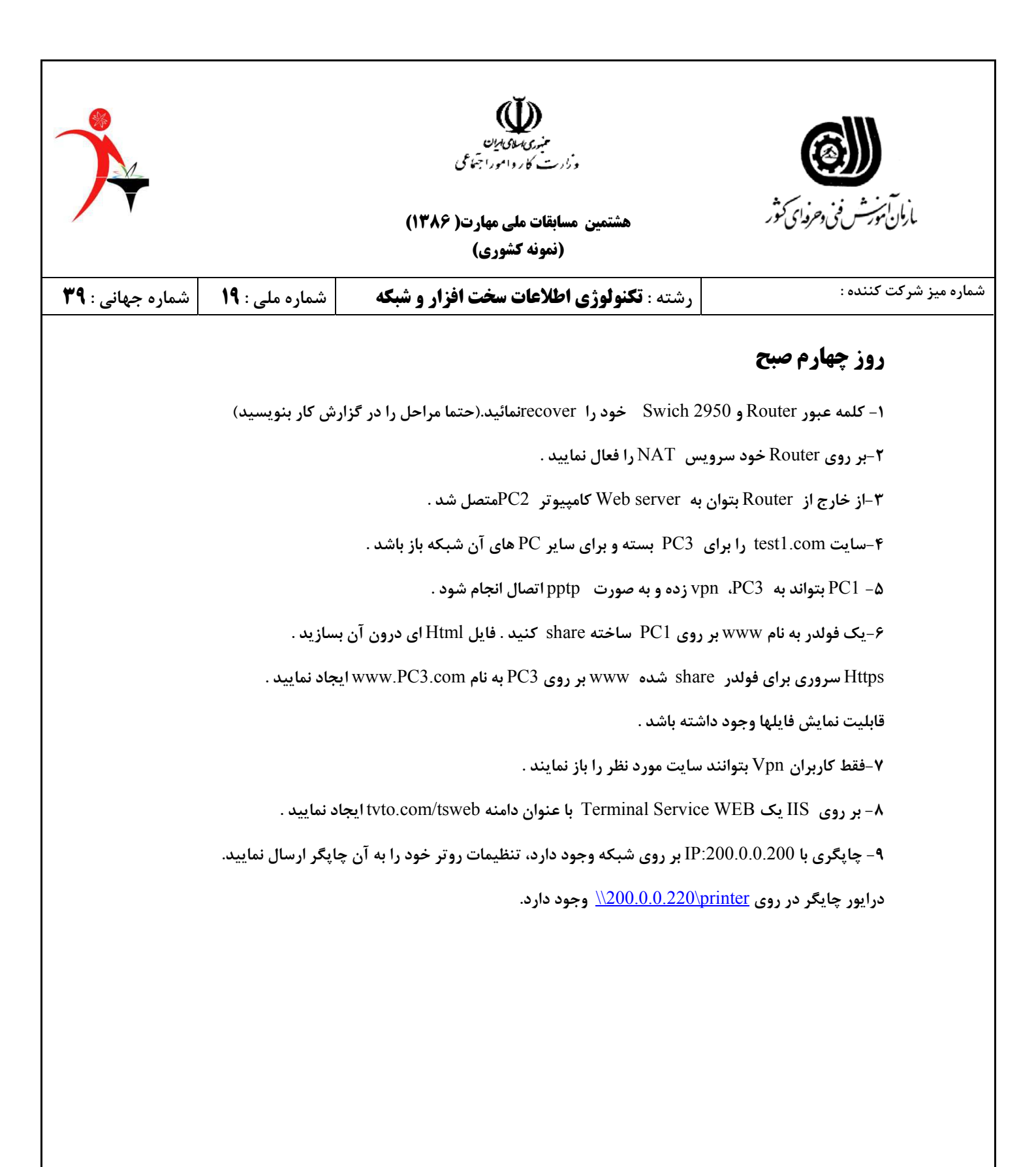

|                                                                                                    |                       | منبری سال یان<br>وزارت کاروامورا جمّاعی<br>هشتمین مسابقات ملی مهارت( ۱۳۸۶)<br>(نمونه کشوری) | ارمان توریش فنی وحروای کتور<br>بازمان توریش فنی وحروای کتور |
|----------------------------------------------------------------------------------------------------|-----------------------|---------------------------------------------------------------------------------------------|-------------------------------------------------------------|
| شماره جهانی : ۳۹                                                                                        | شماره ملی : <b>۱۹</b> | رشته : <b>تکنولوژی اطلاعات سخت افزار و شبکه</b>                                             | شماره میز شرکت کننده :                                      |
| روز چهارم عصر                                                                                           |                       |                                                                                             |                                                             |
| در روز چهارم عصر شما باید کلیه ی ارتباطهای بین سیستمها را (مطابق شکل داده شده) ایجاد نمایید . وبه همین  |                       |                                                                                             |                                                             |
| دلیل ناچار به انجام تنظیماتی در کلیه سیستم عامل خواهید بود . کلیه تنظیمات یک بار در ISA و یک بار بر روی |                       |                                                                                             |                                                             |
| PixFirewall خود انجام دهید                                                                              |                       |                                                                                             |                                                             |
|                                                                                                    |                       |                                                                                             |                                                             |
|                                                                                                    |                       |                                                                                             |                                                             |
|                                                                                                    |                       |                                                                                             |                                                             |
|                                                                                                    |                       |                                                                                             |                                                             |
|                                                                                                    |                       |                                                                                             |                                                             |
|                                                                                                    |                       |                                                                                             |                                                             |
|                                                                                                    |                       |                                                                                             |                                                             |
|                                                                                                    |                       |                                                                                             |                                                             |
|                                                                                                    |                       |                                                                                             |                                                             |
|                                                                                                    |                       |                                                                                             |                                                             |
|                                                                                                    |                       |                                                                                             |                                                             |
|                                                                                                    |                       |                                                                                             |                                                             |
|                                                                                                    |                       |                                                                                             |                                                             |
|                                                                                                    |                       |                                                                                             |                                                             |
|                                                                                                    |                       |                                                                                             |                                                             |
|                                                                                                    |                       |                                                                                             |                                                             |
|                                                                                                    |                       |                                                                                             |                                                             |

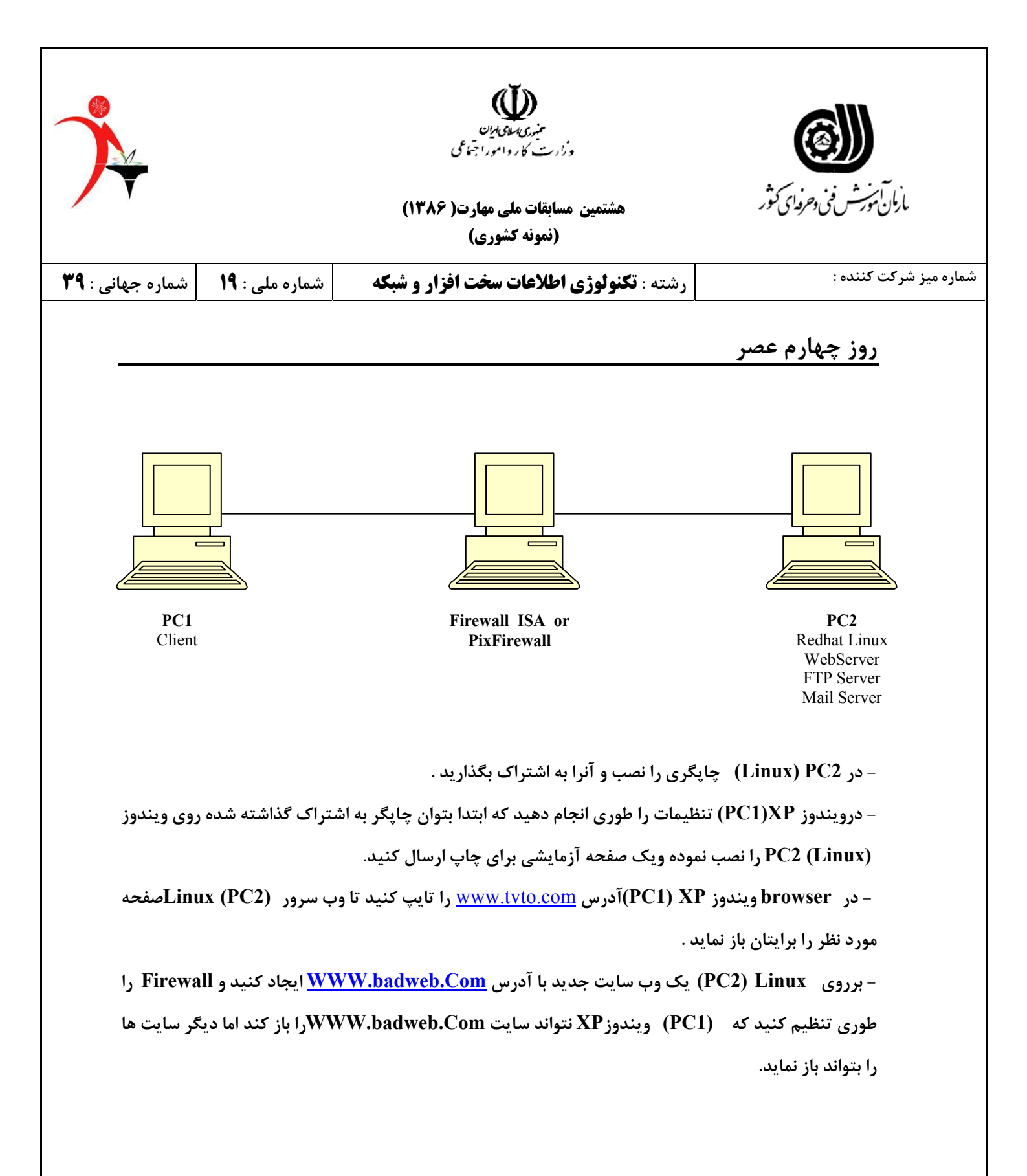